# ネット転送型 システムご利用のお客様(「お試し」操作方法)

# <u>ログインする</u>

パスワード

有効期限

9876

印刷

2020年 12月 11日まで

確認

▶ 「システム体験(お試し版) または システム体験の詳細はこちら▶」から「「お試し」ログイン」ボタンを クリックしてください。

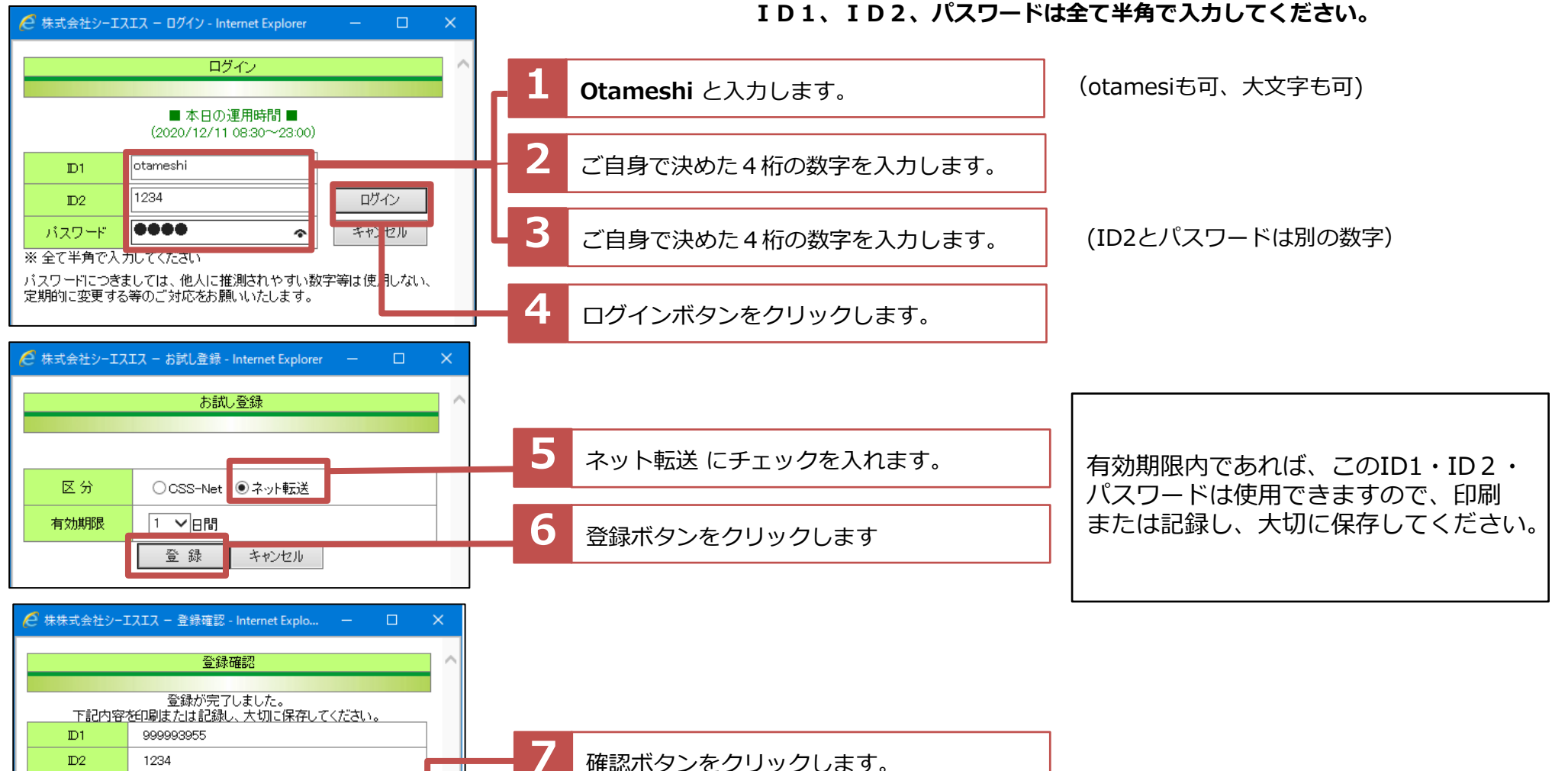

1

# メインメニュー

▶ 操作に関わる主な項目をご説明します。

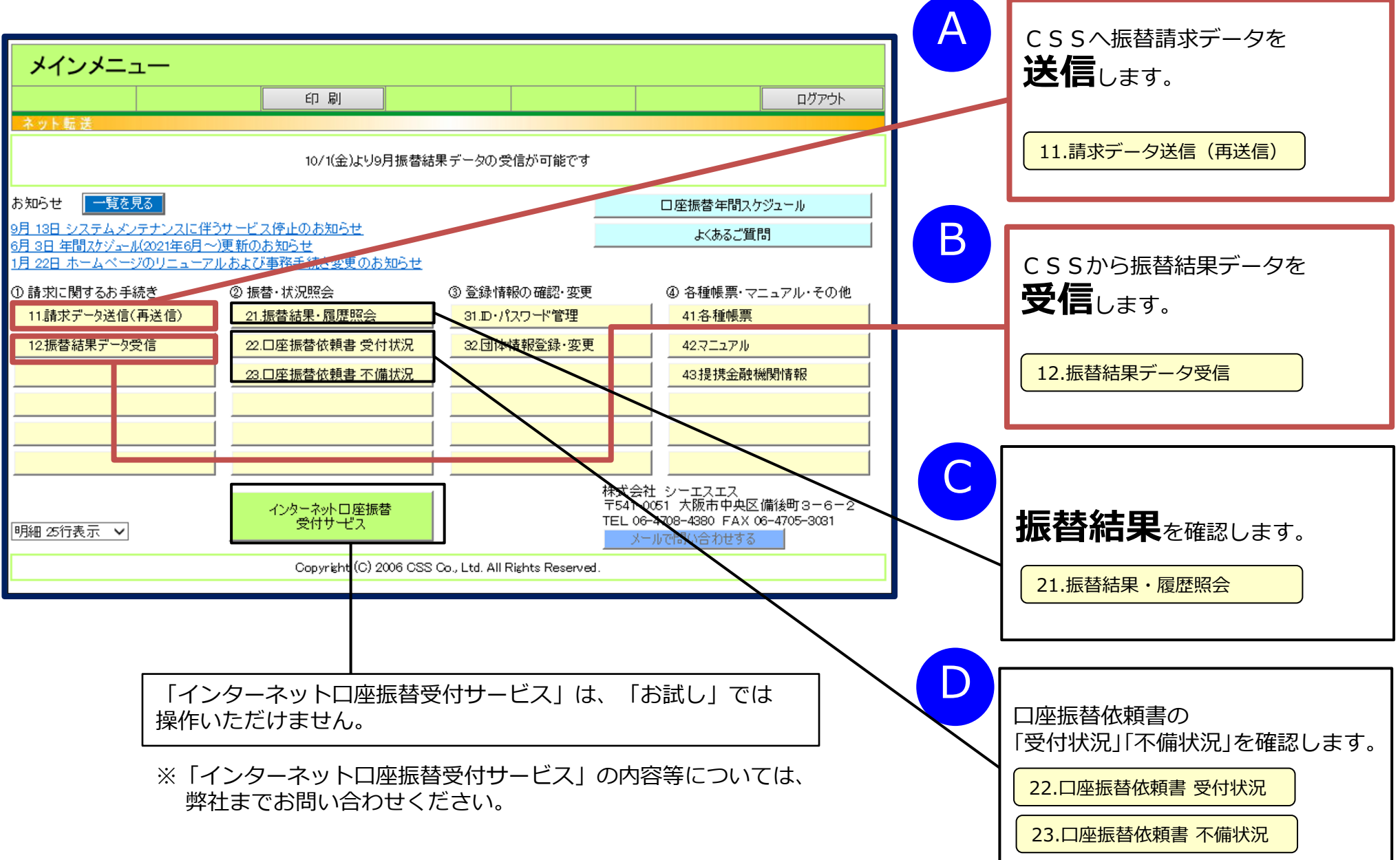

# <u>11.請求データ送信(再送信)</u>

▶ 団体様のシステムで振替請求データの作成が完了後、CSSへ送信します。

| <ol> <li>         ・請求に関するお手続き         <ol> <li>11.請求データ送信(再送信)             </li> <li>12.振替結果データ受信             </li> </ol> </li> </ol> | <ul> <li>② 振替·状況照会</li> <li>21:版替結果 最歷照会</li> <li>22.口座振替依頼書 受付状況</li> <li>23.口座振替依頼書 不備状況</li> </ul> | <ul> <li>③ 登録情報の確認・変更</li> <li><del>51.D / 100 / 11管理</del></li> <li>32.団体情報登録・変更</li> </ul> | <ul> <li>④ 各種帳票・マニュアル・その他</li> <li>1:名 種帳票</li> <li>42.マニュアル</li> <li>43.提携金融機関情報</li> <li>44.TREE PAYMENT</li> </ul> | 1 メインメニューの<br>「11.請求データ送信(再送信)」を<br>クリックします。 |
|----------------------------------------------------------------------------------------------------|----------------------------------------------------------------------------------------------------|----------------------------------------------------------------------------------------------|----------------------------------------------------------------------------------------------------|----------------------------------------------|
|                                                                                                    |                                                                                                    |                                                                                              |                                                                                                    | 2 「参照」または「ファイルの選択」をクリックします。                  |
| ネット転送                                                                                                    |                                                                                                    |                                                                                              |                                                                                                    | 団体様で作成したファイル(振替請求デー<br>夕)を選択します。             |
| 【参照】を押下し、送信ファイルを指<br>C¥Users¥take07¥Desktop¥手<br>前回送信ファイル                                                                             | 定してください。確認後、【送信】を押T<br>数料翌月振替.xls                                                                     | してください。<br>                                                                                  | 参照 送 信                                                                                                    |                                              |
| C.¥Users¥kawanabe¥Desktop                                                                                                    | ¥手数料翌月振替.xls                                                                                          |                                                                                              |                                                                                                    | 3 「送信」をクリックします。                              |

12.振替結果データ受信

▶ CSSから振替結果データを受信します。

| <ol> <li>① 請求に関するお手続き</li> <li>11.請求データ送信(再送信)</li> </ol> | ② 振替·状況照会<br>21.振替結果·履歴照会 | <ol> <li>③ 登録情報の確認・変更</li> <li>31.D・パスワード管理</li> </ol> | <ul> <li>④ 各種帳票・マニュアル・その他</li> <li>41.各種帳票</li> </ul> | 1 | メインメニューの<br>「12.振替結果データ受信」をクリック |
|-----------------------------------------------------------|---------------------------|--------------------------------------------------------|-------------------------------------------------------|---|---------------------------------|
| 12.振替結果データ受信                                              | <u>空口空振带依赖者 受付状况</u>      | · 日本市和200支支                                            | 42.7 - 27 10                                          |   | します。                            |
|                                                           | 23.口座振替依頼書 不備状況           |                                                        | 43.提携金融機関情報                                           |   |                                 |
|                                                           |                           |                                                        | 44.TREE PAYMENT                                       |   |                                 |

| 振替結果受信                |            |    |                                             |
|-----------------------|------------|----|---------------------------------------------|
| メインメニュー 前に戻る<br>ネット転送 | 印刷         |    | 2 「受信」をクリックします。                             |
| 【受信】を押下し、振替結果をダウン     | ロードしてください。 | 受信 | ポップアップで「ファイルを開く」または<br>「保存」のメッセージが表示され、振替結果 |
| 請求年月                  | 前回受信日時     |    | データを受信できます。                                 |
| 2020年10月分             |            |    |                                             |

#### <u>21.振替結果・履歴照会</u>

▶ 振替結果をネットシステムで確認します。

結果

72

2019/09/27

999992862

| ① 請求に関するお手続き    | ② 振替·状況照会                | ③登録情報の確認・変更                                         | ④ 各種帳票・マニュアル・その他 |   | メインメニューの            |
|-----------------|--------------------------|-----------------------------------------------------|------------------|---|---------------------|
| 11.請求データ送信(再送信) | 21.振替結果·履歴照会             |                                                     | 4. 名 抵此面         | 1 | 「21.振替結果・履歴照会」をクリック |
| 12.振替結果データ受信    | 22.口座振替依頼書 受付状況          | 32.団体情報登録·変更                                        | 42.マニュアル         |   | します。                |
|                 | 23.口座振替依頼書 不備状況          |                                                     | 43.提携金融機関情報      |   |                     |
|                 |                          |                                                     | 44.TREE PAYMENT  |   |                     |
|                 |                          |                                                     |                  | - |                     |
| 振替履歴            |                          |                                                     |                  |   |                     |
| メインメニュー 前に戻     | る印刷                      |                                                     | ログアウト            |   |                     |
| ネット転送           |                          |                                                     |                  | 2 | 「明細」をクリックします。       |
| 条件指定 団体コード 指定なし | ✓ 条件実行 【最新サービス<br>引きましが出 | のご案内】NEW<br>またわったholl 老様へ ういビーせい                    |                  |   |                     |
|                 | 518天りが出                  | ボイルハックアンロンで有様くションビー1445<br>サ <b>ボートサービス</b> を開始しました | マリ 記明をかる         |   |                     |
|                 |                          |                                                     |                  |   |                     |
| 団体コード 振替日       | 摘要 請求件数 請求金              | :額 不能件数 手数料                                         | 送金額 明日 田子 日本     | 示 |                     |

10,800

明細

87,575

合計

| 打         | 辰替明細               |                                            |                |                      |            |   |   |   |     |             |
|-----------|--------------------|--------------------------------------------|----------------|----------------------|------------|---|---|---|-----|-------------|
|           | メインメニュー            | 前に戻る                                       | 印刷             |                      |            |   |   |   | ללם | <b>'</b> ウト |
| 振替【結果】 12 |                    |                                            |                |                      |            |   |   |   | 123 |             |
| SEQ       | 加入者                | <u></u>                                    | 金融機関           |                      | î→護保険自     |   |   |   |     | 詳細          |
|           | К0000              | 9900-10140 ゆうちょ                            |                | 450                  | 450        | - | - | - | -   | ≣¥ %π       |
| - and -   | シュウノウ タロウ          | לבל 00000011                               | ノウ タロウ         | 振替済                  | -          | - | - | - | -   |             |
| 0002      | K0000<br>シュウノウ ハナコ | 2 <mark>0009-258 三井住</mark><br>普000002 シュウ | 友/青山<br>ノウ ハナコ | 1,300<br><u>資金不足</u> | 1,300<br>- | - |   |   |     | 詳細          |

106,065

4

「振替結果」に振替内容(振替済・振替不能 理由)が表示されています。

### 22.口座振替依頼書 受付状況

▶ 口座振替依頼書の到着確認(CSS着)をすることができます。

▶ C S S が口座振替依頼書を受付けた日(受信処理日)毎に枚数を管理しています。(18か月間履歴を掲載します。)

| <ol> <li>         ・請求に関するお手続き         <ol> <li>11.請求データ送信(再送信)             </li> <li>12.振替結果データ受信             </li> </ol> </li> </ol> | <ol> <li>② 振替・状況照会</li> <li>21.振替結果・履歴照会</li> <li>22.口座振替依頼書 受付状況</li> <li>23.口座振替依頼書 不備状況</li> </ol> | <ol> <li>③ 登録情報の確認・変更</li> <li>31.D・パスワード管理</li> <li>32.団体情報宣称・変更</li> </ol> | <ul> <li>④ 各種帳票・マニュアル・その他</li> <li>41.各種帳票</li> <li>42.マニュアル</li> <li>43.提携金融機関情報</li> <li>44.TREE PAYMENT</li> </ul> | <ul> <li>1 メインメニューの         「22.口座振替依頼書 受付状況」を             クリックします。         </li> <li>「口振依頼書受付履歴」画面が表示されます。</li> </ul> |
|----------------------------------------------------------------------------------------------------|----------------------------------------------------------------------------------------------------|------------------------------------------------------------------------------|----------------------------------------------------------------------------------------------------|----------------------------------------------------------------------------------------------------|
|                                                                                                    | <u>走</u>                                                                                              |                                                                              |                                                                                                    | 2 検索条件を指定し、「条件実行」を<br>クリックします。                                                                                         |
| スット転送     前に戻る       えット転送        条件指定     団体コード       加入者コード        受信処理日     20                                                     | □座名義人<br>年月日 ~ 20 4                                                                                   | ₹月日                                                                          | <br>条件実行 クリア                                                                                                    | 「口振依頼書受付明細」画面に自動推移し、<br>確認したい加入者様の明細や画像データを<br>素早く検出することができます。                                                         |
| (注1)     明細ボタス、画像DUボタスは受       (注2)     本画面で画像を参照できる期間       団体コード     封筒受付日     受信       999992546     2022/12/06     2022           | 信処理日の2営業日以降から持て可<br>は 90日間です。長期保管する場合は<br><mark>処理日 受付枚数</mark><br>2/12/06 14                         | まこす。<br>:ダウンロードのうえ団体様で保存し<br>明細                                              | てください。<br>画像DL                                                                                                    | 3 「明細」をクリックします。<br>「口振依頼書受付明細」画面に推移し<br>CSSで受付けした口座振替依頼書の<br>明細データを確認することができます。                                        |
|                                                                                                    |                                                                                                    |                                                                              |                                                                                                    | 4 「画像DL」をクリックします。<br>CSSへご提出いただいた口座振替依頼書の<br>画像データを受信処理日毎にダウンロード<br>できます。                                              |

# 22.口座振替依頼書 受付状況

▶ CSSで受付けした口座振替依頼書の加入者様毎の受付状況や口座情報、画像データの確認ができます。

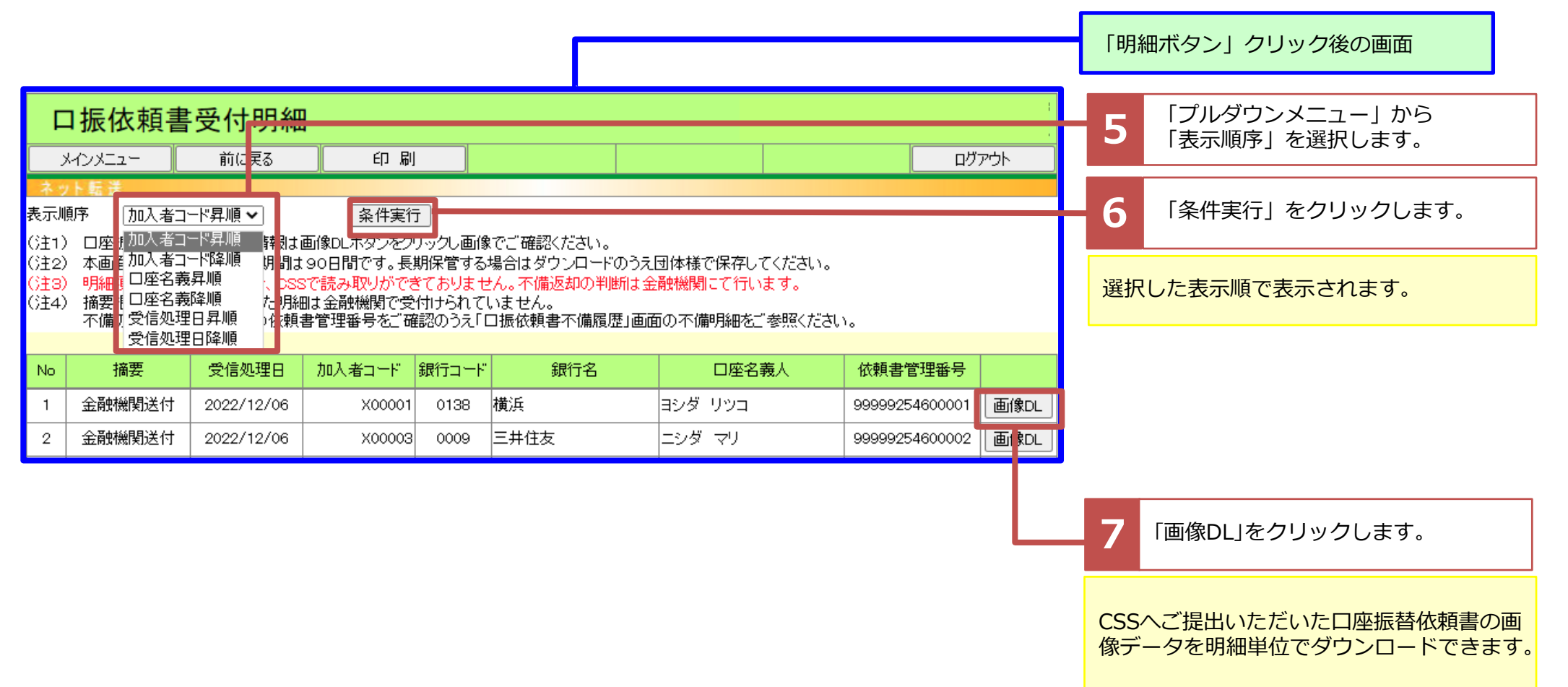

# D (3) 口座振替依頼書を管理する

### 23.口座振替依頼書 不備状況

▶□座振替依頼書の不備の管理ができます。

▶ 不備データは18か月間履歴を保存します(整備済は整備日から18か月間履歴を保存します。)

| <ul> <li>① 請求に関するお手続き         <ul> <li>11.請求データ送信(再送信)             </li> <li>12.振替結果データ受信</li> </ul> </li> </ul> | <ul> <li>② 振替·状況照会</li> <li>21.振替結果·履歴照会</li> <li>22.口座振替依頼書 受付状況</li> </ul> | <ol> <li>③ 登録情報の確認・変更</li> <li>31.D・パスワード管理</li> <li>32.団体情報登録・変更</li> </ol> | <ul> <li>④ 各種帳票・マニュアル・その他</li> <li>41.各種帳票</li> <li>42.マニュアル</li> </ul> |  | 1 | メインメニューの<br>「23.口座振替依頼書 不備状況」を<br>クリックします。 |
|----------------------------------------------------------------------------------------------------|------------------------------------------------------------------------------|------------------------------------------------------------------------------|-------------------------------------------------------------------------|--|---|--------------------------------------------|
|                                                                                                    | 23.口座振替依頼書 不備状況                                                              |                                                                              | 43.提携金融機関情報                                                             |  |   |                                            |
|                                                                                                    |                                                                              |                                                                              | 44.TREE PAYMENT                                                         |  |   |                                            |

| 口振                                                                        | 口振依頼書不備履歴                                                                                     |                      |                 |                          |                        |            |        |      |       | CSSで受付した口座振替依頼書の不備デー |               |        |  |  |
|---------------------------------------------------------------------------|-----------------------------------------------------------------------------------------------|----------------------|-----------------|--------------------------|------------------------|------------|--------|------|-------|----------------------|---------------|--------|--|--|
| メインメニュー         前に戻る         印刷         ログアウ                              |                                                                                               |                      |                 |                          |                        |            |        |      | ログアウト | を                    | を確認することができます。 |        |  |  |
| 条件指定 団体コード 指定なし 🗸 整備状況 未整備・締切まで1ヶ月以内の整備分 🗸 <sub>表示順序</sub> 依頼書管理番号降順 🗸 条件 |                                                                                               |                      |                 |                          |                        |            |        | 条件実行 |       |                      |               |        |  |  |
|                                                                           | EXCEL形式でダウンロード                                                                                |                      |                 |                          |                        |            |        |      |       |                      |               |        |  |  |
| ※ 整備料<br>した段                                                              | ※ 整備状況欄は、再提出いただいた口座振替依頼書が不備の依頼書と口座情報が合致し、金融機関宛発送準備が完了 □EXCEL2003(xls)以前<br>した段階で「整備済」としております。 |                      |                 |                          |                        |            |        |      |       |                      |               |        |  |  |
| 加入#<br>頼書(                                                                | 者コード・ロル<br>の受付履歴                                                                              | 率情報が異なる<br>」でご確認くだる  | る場合や「整備泳<br>さい。 | <b>乳が反映されるまて</b>         | での間、依頼書の受け             | 付状況については、「 | 「口座振替依 | ţ    |       |                      |               |        |  |  |
| なお、<br>※ 不備                                                               | 「整備済」と<br>囲由け 両通                                                                              | :なっていても、<br>第七 ト部のガウ | 金融機関提出征         | 創こ再度不備となる<br>・MEVCEL形式で一 | 場合もあります。<br>・覧が確認できます。 | また 備者棚の表記  | 小空数制服  | į    |       |                      |               |        |  |  |
| で切れ                                                                       | ※ 17個理由は、画面右エロのメランロード小メンよりというにした式(1)見が通路としてより。よれ、1個号1個の名記が子数制版<br>で切れている場合も、こちらからご確認ください。     |                      |                 |                          |                        |            |        |      |       |                      |               |        |  |  |
|                                                                           | <u>1234567</u> データをダウンロードをすれば、                                                                |                      |                 |                          |                        |            |        |      |       |                      |               |        |  |  |
| 団体コード                                                                     | 整備状況                                                                                          | 依頼書                  | 加入者コード          | 口座名義人                    | 不備返却日                  | 不備理由       | 7      | 偱    | 諸者    |                      | たったシント        |        |  |  |
|                                                                           |                                                                                               | 管理番号                 |                 |                          | 整備分受信日                 |            |        |      |       |                      | 一見で唯認すること     | もじさまり。 |  |  |
| 999991771                                                                 | 不備中                                                                                           | 20200902             | 479968          | シュウノウ タロウ                | 2020/09/18             | 印鑑相違       |        |      |       |                      |               |        |  |  |